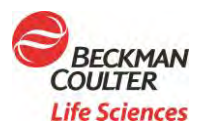

# Vi-CELL BLU Automation Software Integration Guide for Developer Use

# Contents

| Introduction                                    | 2  |
|-------------------------------------------------|----|
| Automation Instructions for Vi-CELL BLU         | 2  |
| High Level Software Requirements for Automation | 2  |
| System Diagram                                  | 4  |
| API Functionality Overview                      | 5  |
| Restrictions                                    | 5  |
| Vi-CELL BLU OPC UA Development Platform         | 5  |
| Programmer Skills Required                      | 6  |
| Typical Workflow                                | 7  |
| API Library                                     | 8  |
| Properties                                      | 8  |
| Methods:                                        | 8  |
| Callback functions                              | 13 |
| Complex Types/Objects                           | 14 |
| Development Software Installation               | 17 |
| Automation Kit Description                      | 17 |
| Automation Kit Installation                     | 17 |

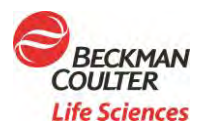

#### for Developer Use

# Introduction

The Vi-CELL BLU analyzer can be attached to automation systems for situations where customers would like to be able to introduce samples without human intervention. The Vi-CELL BLU when running in automation mode provides results consistent with Stand Alone Vi-CELL BLU instruments with the convenience of online sampling for cell concentration and viability.

# Automation Instructions for Vi-CELL BLU

This document will go over the process to use Vi-CELL BLU with external automation software. Vi-CELL BLU uses *Open Platform Communications Unified Architecture* (OPC UA) as the machine-to-machine communication implementation. If your automation software can function as an OPC UA Client, you can already connect to and communicate with the Vi-CELL BLU. If your automation software will not function as an OPC UA Client, you can use the Vi-CELL BLU. If .Net DLL to communicate with Vi-CELL BLU using .Net languages like C#, for example.

# High Level Software Requirements for Automation

Automation system will be able to exercise the following with the reader:

- Request the instrument status
- Request operational metrics (i.e., amount of reagent left, tube tray count, available cell types, etc.)
- Request if the reader is idle and ready to be locked for automation
- Request an Automation Mode Lock on the reader to guarantee exclusive operational access
- Release the Automation Mode Lock
- Send sample configuration information to the reader
- Send basic operation commands like Start, Stop, Abort, Pause, etc.
- Request sample result(s) from the reader
- Read notification blocks provided by the reader (i.e., Notification Code, Notification Severity (Warning or Fatal), Notification Description). Dispositioning these is at the discretion of the Automation System

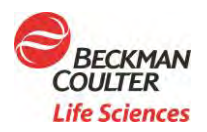

### for Developer Use

Reader system (Vi-CELL BLU):

- Respond to the requests noted above
- Should look after its own error handling
- Should accept an id for samples from the automation system
- Reader should provide the ability to download to the automation system the raw images used in the reading
- Reader should provide the ability to download unencrypted object data file (eBinary) The data will not be able to be imported back into the Reader. Exports can be resource intensive so unencrypted exports will be run when the Reader is not running samples
- When the reader is "Locked" the operator cannot exercise any function that performs Create, Update, or Delete operations against Sample data or Configuration data. The operator will not be allowed to exercise resource intensive operations (i.e., exporting). Some examples of operations that would be allowed are running reports, reviewing historical data, etc.

General:

- Interaction following a documented standard communication layer via Ethernet using OPC UA
- The OPC UA Server will be SOA oriented with a defined Service Layer, Operation Layer, and Data Layer
- Beckman Coulter will provide Technical Documentation and Sample Implementation (with source code) to Automation Software Engineers
- Beckman Coulter will provide a .Net client wrapper DLL if the Automation implementer desires to hide the OPC UA implementation from their code base
- When the Reader is locked the Splash Screen will show that the system is Locked for Automation. This visual should be obvious from a distance

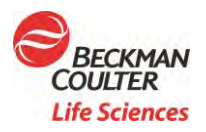

### for Developer Use

# System Diagram

There are 2 methods available for your automation software to communicate with Vi-CELL BLU:

- 1. Direct OPC UA communication using your OPC UA Client
- 2. Have your automation software reference the OPC UA Client .Net DLL and code your software to communicate using that library

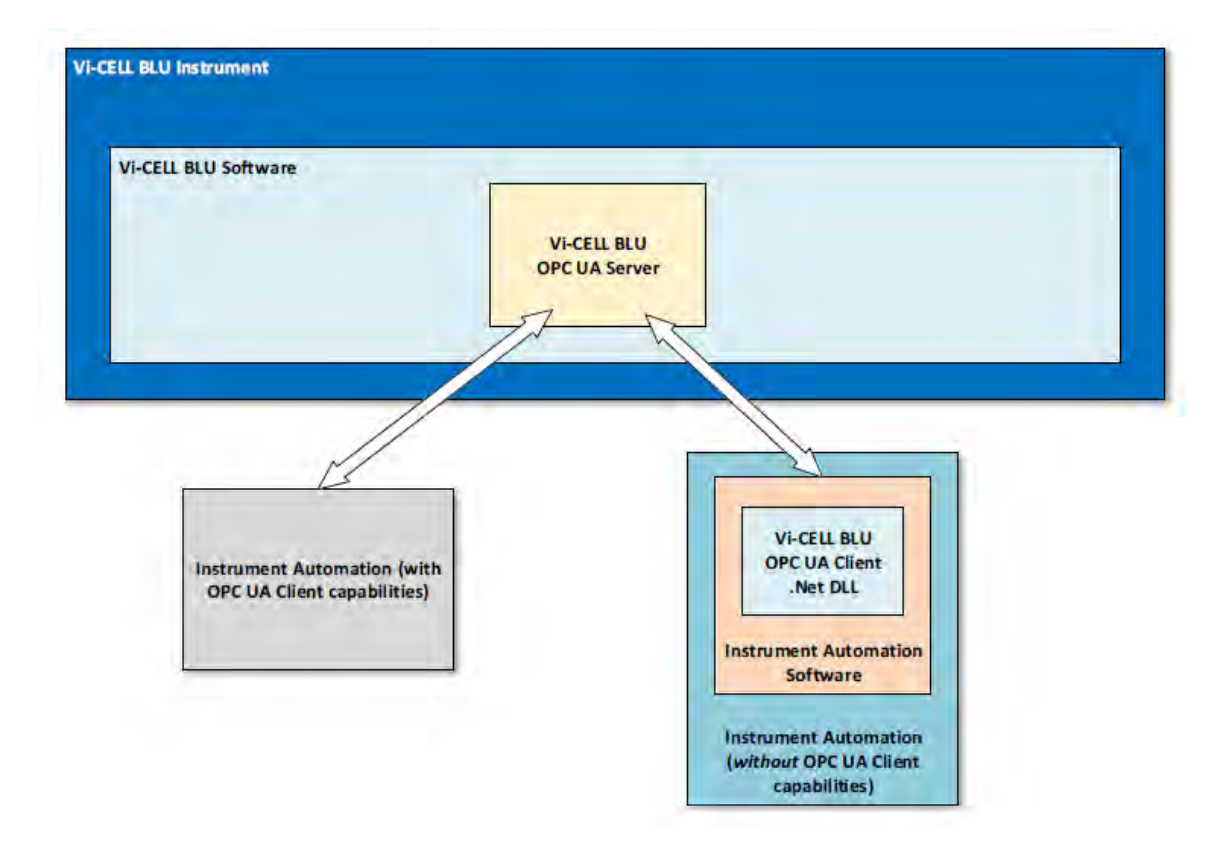

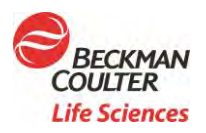

#### for Developer Use

# **API Functionality Overview**

To aid in this document working for all integrators with and without OPC UA Client capabilities, we will assume:

- You already have a working understanding of OPC UA communication (if your automation software already contains OPC UA Client functionality).
- You already have the Vi-CELL BLU .Net DLL referenced in your automation software (if your automation software does not contain OPC UA Client functionality).

# Restrictions

OPC UA requires an ethernet port to be open. This port is configurable via the Vi-CELL BLU software, but your company's IT department may need to intervene to allow network communication on this port.

You will need to have security enabled and use a username / password to connect to Vi-CELL BLU using OPC UA. There will be a default username/password for access in this case.

**NOTE:** Keep in mind that this is an early document and that some of the information within is subject to change as product development continues.

# **Vi-CELL BLU OPC UA Development Platform**

Automation Instrument with OPC UA Client:

- OPC UA Clients can function on Microsoft Windows, Apple OSX, Android, or Linux
- OPC UA Clients can be written in a variety of programming languages including: C, C++, Java, .Net, JavaScript and Python

Automation Instrument with Vi-CELL BLU .Net Library:

- The Vi-CELL BLU .Net DLL was written in .Net Framework 4.8 and can be added as a reference to your automation software to directly access it if your software is also programmed in .Net
- The Vi-CELL BLU .Net DLL can function on Microsoft Windows™ 10 v1607 and newer

Doc.21.09.2613.PCC

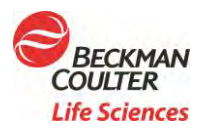

#### for Developer Use

# **Programmer Skills Required**

If you are using the Vi-CELL BLU .Net DLL, you do not need OPC UA programming skills. You must have the ability to refer to the DLL in your application and use its namespaces. You will also need to be able to call its methods and register .NET delegates for callback events. If your automation software already has OPC UA Client capabilities, you will need to know how to connect to an OPC UA Server using user authentication and x509 certificates. You will also need to know how to communicate using OPC UA methods and handle its inputs/outputs.

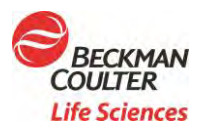

# Vi-CELL BLU Automation Software Integration Guide for Developer Use

# **Typical Workflow**

- 1. Ensure the Vi-CELL BLU is powered on, running and connected to the network
- 2. Ensure your instrument automation is powered on, running and connected to the network
- 3. Connect your instrument automation to Vi-CELL BLU using user authentication by executing the Connect command
- 4. Request an automation lock from Vi-CELL BLU by executing the Automation Lock command with a Vi-CELL BLU defined username and password.
- 5. Using 96 well plate
  - a. If using a 96 well plate, you can instruct Vi-CELL BLU to eject the stage for loading the plate. The stage will be closed/retracted when sample analysis begins.
  - b. Send sample data information and start the analysis by executing the start sample set command.
- 6. If using external cup sampling, execute the start sample command with the details of the sample to be analyzed
- 7. If using a 96 well plate you can call Pause, Stop, Resume, or retrieve currently running sample information during analysis if you wish.
- 8. Wait for Vi-CELL BLU to send a sample complete event or all samples complete event (or poll ViCellStatus and wait for Idle to be returned).
- 9. Send the automation unlock command to release the lock on Vi-CELL BLU.
- 10. You can request the sample(s) analysis export by executing the retrieve sample export command.

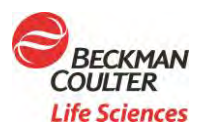

### for Developer Use

# **API Library**

Vi-CELL BLU has several variables available for monitoring via OPC UA and several methods that can be called:

### **Properties**

- ViCellIdentifier string
- CurrentStatus ViCellStatus Enum
- CurrentLockState LockState Enum
- ReagentUsesRemaining uint32
- WasteTubeRemainingCapacityRemaining uint32
- DiskSpaceAvailable uint32 in MB
- CellTypes –List<CellType>
- QualityControls –List<QualityControl>
- CurrentRunningSampleName string
- CurrentSamplePosition SamplePosition

#### Methods:

- Connect Establish a connection to a Vi-Cell BLU
  - o Inputs
    - Username string
    - Password string
    - IpAddr IPAddress
    - Port uint32
    - discoverTimeout uint32
    - cnxTimeout uint32
  - o Outputs none
  - o Return VcbResult enum
- Disconnect
  - o Inputs none
  - o Outputs none
  - o Return VcbResult enum
- RequestLock Request control of the Vi-Cell BLU
  - o Inputs none
  - Outputs LockState the current state after request is completed
  - o Return VcbResult enum
- ReleaseLock

8 | Page

Doc.21.09.2613.PCC

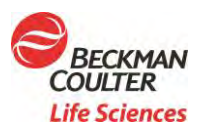

#### for Developer Use

- o Inputs none
- o Outputs none
- o Return VcbResult enum
- StartSample Start for single sample (sample cup)
  - o Inputs
    - SampleCfg
  - o Outputs
    - none
  - o Returns VcbResult
    - Callbacks called
    - On SampleComplete when the sample processing has completed, stopped, or cancelled
    - On SampleSetComplete when the sample processing has completed, stopped, or cancelled
- StartSampleSet Start for multiple samples (96 well plate)
  - o Inputs
    - SampleSetConfig
  - • Outputs
    - none
  - o Returns VcbResult
  - o Callbacks called
    - On SampleComplete when the sample processing has completed, stopped, or cancelled
    - On SampleSetComplete when the sample processing has completed, stopped, or cancelled

#### Pause

- o Inputs
  - None
- o Outputs
  - none
- o Return VcbResult
- o Callbacks called

**9** | Page

Doc.21.09.2613.PCC

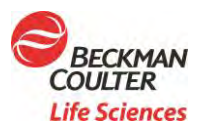

### for Developer Use

- OnPauseComplete once the instrument is paused
- Resume
  - o Inputs

0

- none
  - Outputs
  - none
- Return VcbResult
- Callbacks called
- o OnResumeComplete once the instrument has resumed
- Stop
  - o Inputs
    - none
    - Outputs
    - none
  - Return VcbResult
  - Callbacks called
    - On StopComplete once the instrument has stopped

#### EjectStage

0

0

- o Inputs
  - none
  - Outputs
    - none
- o Return VcbResult
- GetSampleResults
  - o Inputs
    - Filter type eFilterItem
    - From Date DateTime
    - To Date DateTime
    - Username string (string.Empty for all users)
    - Search string for sample name or sample set name (depends on Filter Type) - string
    - Search string for sample tag string
    - Cell type or quality control name string
  - o Outputs
    - List of SampleResult
  - o Return VcbResult
- RetrieveSampleExport
  - o Inputs
    - Samples List<Uuid>

10 | Page

Doc.21.09.2613.PCC

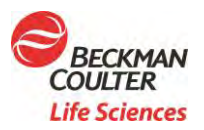

#### for Developer Use

- Filename string- filename to save data to
- o Outputs
  - Callbacks called
    - OnSampleExportComplete called when the sample export has completed
- DeleteSampleResults
  - o Inputs
    - List of GUIDs (SampleRecordDomain uuids)
    - The automated instrument can make calls to GetSampleResults to get the uuids needed for the delete method
  - o Outputs
    - none
  - o Return VcbResult
  - o Callbacks called
    - OnDeleteSampleResultsComplete once the instrument has completed the delete operation
- CreateCellType
  - Inputs CellType
  - o Outputs
    - none
  - o Return VcbResult
  - DeleteCellType

•

•

- o Inputs
  - CellTypeName string
- o Outputs
  - none
- o Return VcbResult
- CreateQualityControl
  - o Inputs
    - QualityControl
  - Outputs
    - none
  - o Return VcbResult
- ImportConfig
  - o Inputs
    - Filename string file to read and send to Vi-Cell BLU
  - o Outputs
    - • none
  - o Return VcbResult

11 | Page

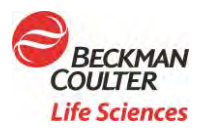

•

٠

## Vi-CELL BLU Automation Software Integration Guide

### for Developer Use

#### ExportConfig

- o Inputs
  - Filename string filename to save config to
- o Outputs
  - none
- Return VcbResult

Doc.21.09.2613.PCC

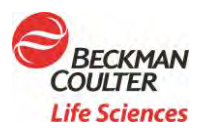

#### for Developer Use

### **Callback functions**

- OnSampleComplete
  - o Triggered when a sample has completed analysis
  - o Parameters
    - SampleResult Result data for the sample that has completed (with UUID)
- OnSampleSetComplete
  - o Triggered when all samples in work list have completed
  - o Parameters
    - Status bool
- OnPauseComplete
  - o Triggered when the instrument has been paused
  - o Parameters none
- OnStopComplete
  - Triggered when the instrument has been stopped
  - Parameters none
- OnResumeComplete
  - o Triggered when the instrument has resumed
  - o Parameters none
- OnUpdateSystemStatus
  - o Triggered when a system status update occurs
  - o Parameters
    - Status ViCellStatus
- OnUpdateLockState
  - o Triggered when the Vi-CELL BLU lock state is updated.
  - o Parameters:
    - LockState Enum
- OnDeleteSampleResultsComplete
  - o Triggered when the DeleteSampleResults operation has completed.
  - Parameters:
    - Status bool

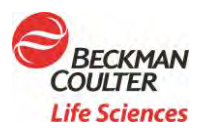

#### for Developer Use

### **Complex Types/Objects**

- SampleConfig
  - o Name string
  - Position SamplePosition ignored for A Cup
  - Dilution uint32
  - Tag string
  - CellTypeName string used if set
  - QCName string used if CellTypeName is not set
  - SaveEveryNthImage uint32
  - WashType enum ignored for A Cup
- SampleSetConfig
  - Name string
  - Samples List<SampleConfig>
- SampleResult
  - o Properties:
    - Configuration SampleConfig
    - SummaryResultUuid GUID
    - Date DateTime
    - CellCount UInt32
    - ViableCellCount UInt32
    - ViabilityPercent double
    - AverageDiameter double
    - AverageViableDiameter double
    - AverageCircularity double
    - AverageCellsPerImage double
    - AverageBackgroundIntensity double
    - BubbleCount UInt32
    - ClusterCount UInt32

#### CellType

- o Properties:
  - Name string
  - MinDiameter double
  - MaxDiameter double
  - NumImages UInt32
  - Sharpness double
  - MinCircularity double
  - DecluserDegree uint32
  - NumAspirationCycles UInt32
  - ViableSpotBrightness double
  - ViableSpotArea double

14 | Page

Doc.21.09.2613.PCC

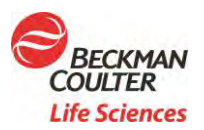

#### for Developer Use

- NumMixingCycles UInt32
- ConcentrationAdjustmentFactor double

#### QualityControl

- o Properties:
  - Name string
  - CellTypeName string
  - AssayParameter enum
  - LotNumber string
  - AssayValue double
  - AcceptanceLimits uint
  - ExpirationDate DateTime
  - Comments string
- SamplePosition only used for processing plates
  - Properties:
    - Row char
    - Column uint32
  - VcbResult

•

٠

- Values:
  - Error 0
  - Success
  - NoConnection
  - NotLocked
- ViCellStatus
  - o Values:
    - Unknown
    - Idle
    - Initializing
    - Cleaning
    - Running
    - Error
    - Warning
    - RequiresUserInteraction
- LockState
  - o Values:
    - Unknown 0
    - Locked
    - Unlocked
- AssayParameter

15 | Page

Doc.21.09.2613.PCC

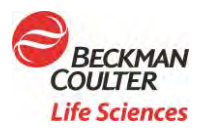

٠

## Vi-CELL BLU Automation Software Integration Guide

### for Developer Use

- o Values:
  - Concentration
  - PopulationPercentage
  - Size

#### • WashType – only used for Sample Sets (plate processing)

- Values:
  - Normal
  - Fast

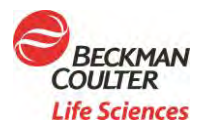

for Developer Use

# **Development Software Installation**

### **Automation Kit Description**

The automation kit option includes the offline SW version 1.4 USB (part number C40752) that can be provided to the Automation System Integrator along with this letter which outlines where the SDK files are located.

### Automation Kit Installation

Installing the offline version on any Windows 10 PC, will also install the OPC server so that the automation developer can test the functionality of their solution without requiring an instrument to be available. After installation, the SDK package files are located in C:\Instrument\Tools\SDK folder.

To install the offline software for use by the automation developer please run the install from a command prompt with the "-a" parameter. For example: "C:\C123456.exe -a". This will automatically enable the following for use by the automation developer:

- 1. Run the application in an application window instead of full screen.
- 2. Enable simulation mode so that simulated samples can be executed.
- **3.** Turn on the OPC UA Server to support OPC UA Client debugging.
- **4.** Enable the A-Cup simulator.

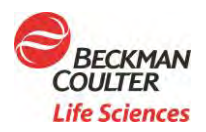

# Vi-CELL BLU Automation Software Integration Guide for Developer Use

### **Limited Warranty**

Beckman Coulter warrants that this software will substantially conform to the published specifications for the associated Product in which it is contained, provided that it is used on the computer hardware and in the operating system environment for which it was designed. Should the media on which your software arrives prove defective, Beckman Coulter will replace said media free of charge within 90 days of delivery of the associated Product. This is your sole remedy for any breach of warranty for this software. Except as specifically noted above, Beckman Coulter makes no warranty or representation, either expressed or implied, with respect to this software or its documentation including quality, performance, merchantability, or fitness for a particular purpose, or that this software or the associated Product does not infringer the intellectual property rights of any third party.

### No Liability for Consequential Damages

In no event shall Beckman Coulter or its suppliers be liable for any damages whatsoever (including, without limitation, damages for loss of profits, business interruption, loss of information, or other pecuniary loss) arising out of the use of or inability to use this software. Because some states do not allow the exclusion or limitation of liability for consequential damages, the above limitation might not apply to you.

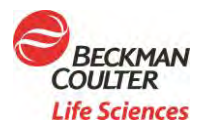

#### for Developer Use

#### Change history:

| Date      | Changed by | Changes         |
|-----------|------------|-----------------|
| 9/15/2021 | Lena Lee   | Initial release |

© 2021 Beckman Coulter, Inc. All rights reserved. Beckman Coulter, the stylized logo, and the Beckman Coulter product and service marks mentioned herein, including Vi-CELL and Vi-CELL BLU, are trademarks or registered trademarks of Beckman Coulter, Inc. in the United States and other countries. All other trademarks are the property of their respective owners.

19 | Page

Doc.21.09.2613.PCC